# 排除CER備份失敗並出現錯誤消息故障

| 目錄          |  |  |  |
|-------------|--|--|--|
| <u>簡介</u>   |  |  |  |
| <u>必要條件</u> |  |  |  |
| <u>需求</u>   |  |  |  |
| <u>採用元件</u> |  |  |  |
| <u>背景資訊</u> |  |  |  |
| <u>疑難排解</u> |  |  |  |
| <u>日誌收集</u> |  |  |  |
| 日誌分析        |  |  |  |
| <u>糾正措施</u> |  |  |  |
| <u>案例 1</u> |  |  |  |
| <u>案例 2</u> |  |  |  |
| 相關資訊        |  |  |  |

### 簡介

本文檔介紹如何對Cisco Emergency Responder(CER)無法備份並在狀態下顯示錯誤消息進行故障 排除。

## 必要條件

需求

思科建議瞭解以下主題:

- 思科緊急回應端
- 對安全憑證的基本瞭解

採用元件

本檔案中的資訊是根據以下軟體版本:

• 思科緊急回應端11.5.4.60000-5

本文中的資訊是根據特定實驗室環境內的裝置所建立。文中使用到的所有裝置皆從已清除(預設) )的組態來啟動。如果您的網路運作中,請確保您瞭解任何指令可能造成的影響。

### 背景資訊

在群集模式下部署的CER可能無法備份,並顯示錯誤消息「無法聯絡伺服器」。主代理或本地代理 可能關閉」。

#### 舉例來說:

| Backup Statu                                                                                              | sckup Status                                                                             |           |        |                                                               |            |            |  |  |  |  |
|----------------------------------------------------------------------------------------------------|------------------------------------------------------------------------------------------|-----------|--------|---------------------------------------------------------------|------------|------------|--|--|--|--|
| Refresh                                                                                                   | Refresh 🔘 Cancel                                                                         |           |        |                                                               |            |            |  |  |  |  |
| _ Status                                                                                                  | Status                                                                                   |           |        |                                                               |            |            |  |  |  |  |
| ( warnin                                                                                                  | WARNING: Unable to contact server. Master or Local Agent could be down, Backup Completed |           |        |                                                               |            |            |  |  |  |  |
| Backup det                                                                                                | ails                                                                                     |           |        |                                                               |            |            |  |  |  |  |
| Tar Filename: 2023-06-21-08-02-15.tar<br>Backup Device:<br>Operation: BACKUP<br>Percentage Complete: \$2% |                                                                                          |           |        |                                                               |            |            |  |  |  |  |
| Feature                                                                                                   | Server                                                                                   | Component | Status | Result **                                                     | Start Time | Log File * |  |  |  |  |
| CER                                                                                                    |                                                                                          |           | 0      | Unable to contact server. Master or Local Agent could be down |            |            |  |  |  |  |
| CER                                                                                                    |                                                                                          |           | 0      | Unable to contact server. Master or Local Agent could be down |            |            |  |  |  |  |
| CER                                                                                                    |                                                                                          |           | 0      | Unable to contact server. Master or Local Agent could be down |            |            |  |  |  |  |
| CER                                                                                                    |                                                                                          |           | 0      | Unable to contact server. Master or Local Agent could be down |            |            |  |  |  |  |
| CER                                                                                                    |                                                                                          |           | 0      | Unable to contact server. Master or Local Agent could be down |            |            |  |  |  |  |
| CER                                                                                                    |                                                                                          |           | 0      | Unable to contact server. Master or Local Agent could be down |            |            |  |  |  |  |
| CER                                                                                                    |                                                                                          |           | 0      | Unable to contact server. Master or Local Agent could be down |            |            |  |  |  |  |
| CER                                                                                                    |                                                                                          |           | 0      | Unable to contact server. Master or Local Agent could be down |            |            |  |  |  |  |

CER備份錯誤消息

受影響的版本是11.x及更高版本。

### 疑難排解

#### 日誌收集

發生這種情況時,請收集日誌以嘗試收集儘可能多的資訊,以嘗試確定問題的根源並確定解決該問 題的正確行動計畫。

收集日誌之前,請啟用詳細跟蹤和調試,完成以下步驟:

- 1. 登入到CER管理網頁。
- 2. 導覽至System > Server Settings。預設情況下,CER發佈伺服器處於選中狀態。如果還需要 CER訂閱伺服器日誌,則可以更改該發佈伺服器。
- 3. 按一下「調試包清單」和「跟蹤包清單」部分的全選。
- 4. 按一下「Update Settings」。

| cisco En For Cisco Unifi | lergency     | Responder        | Administrati      | on        |         |        |      | Logged | l in as: | <br>Navig | ation Cis | co ER Admi | inistration<br>on Abou | v Log | Go<br>out |
|--------------------------|--------------|------------------|-------------------|-----------|---------|--------|------|--------|----------|-----------|-----------|------------|------------------------|-------|-----------|
| System - ERL - Phone     | Tracking 👻   | ERL Membership 👻 | User Management 👻 | Reports 👻 | Tools 👻 | Help 👻 |      |        |          |           |           |            |                        |       |           |
| Server Settings For CERS | ServerGroup  |                  |                   |           |         |        |      |        |          |           |           |            |                        |       |           |
|                          |              |                  |                   |           |         |        |      |        |          |           |           |            |                        |       |           |
| Modify Server Settings-  |              |                  |                   |           |         |        | <br> | <br>   |          | <br>      |           |            |                        |       | _         |
| Server Name * Pu         | blisher      |                  |                   |           |         |        |      |        |          |           |           |            |                        |       |           |
| Host Name                | ALC: NO.     |                  |                   |           |         |        |      |        |          |           |           |            |                        |       |           |
| CDebug Package List      | elect All C  | lear All         |                   |           |         |        |      |        |          |           |           |            |                        |       |           |
| CER_DATABASE             |              | CER_SY           | SADMIN            |           |         |        |      |        |          |           |           |            |                        |       | 1         |
| CER_REMOTEUPDAT          | Е            | CER_TE           | ELEPHONY          |           |         |        |      |        |          |           |           |            |                        |       |           |
| CER_PHONETRACKI          | NGENGINE     | CER_AC           | GREGATOR          |           |         |        |      |        |          |           |           |            |                        |       |           |
| CER_ONSITEALERT          |              | CER_GE           | ROUP              |           |         |        |      |        |          |           |           |            |                        |       |           |
| CER_CALLENGINE           |              | CER_CI           | LUSTER            |           |         |        |      |        |          |           |           |            |                        |       |           |
| CER_PROVIDER             |              | CER_AC           | CCESSPOINT        |           |         |        |      |        |          |           |           |            |                        |       |           |
| CER_AUDIT                |              | CER_CE           | REDENTIALPOLICY   |           |         |        |      |        |          |           |           |            |                        |       |           |
| CER_APPSERVICES          |              |                  |                   |           |         |        |      |        |          |           |           |            |                        |       |           |
|                          |              |                  |                   |           |         |        |      |        |          |           |           |            |                        |       | _         |
| Trace Package List Se    | lect All Cle | sar All          |                   |           |         |        | <br> | <br>   |          | <br>      |           |            |                        |       |           |
| CER_DATABASE             |              | CER_SY           | SADMIN            |           |         |        |      |        |          |           |           |            |                        |       |           |
| CER_REMOTEUPDAT          | Έ            | CER_TE           | ELEPHONY          |           |         |        |      |        |          |           |           |            |                        |       |           |
| CER_PHONETRACKI          | NGENGINE     | CER_AC           | GGREGATOR         |           |         |        |      |        |          |           |           |            |                        |       |           |
| CER_ONSITEALERT          |              | CER_GE           | ROUP              |           |         |        |      |        |          |           |           |            |                        |       |           |
| CER_CALLENGINE           |              | CER_CI           | LUSTER            |           |         |        |      |        |          |           |           |            |                        |       |           |
| CER_PROVIDER             |              | CER_AC           | CCESSPOINT        |           |         |        |      |        |          |           |           |            |                        |       |           |
| CER_AUDIT                |              | CER_CF           | REDENTIALPOLICY   |           |         |        |      |        |          |           |           |            |                        |       |           |
| CER_APPSERVICES          |              |                  |                   |           |         |        |      |        |          |           |           |            |                        |       |           |
| - Update Settings Cancel | Changes -    |                  |                   |           |         |        |      |        |          |           |           |            |                        |       | _         |

CER啟用調試和跟蹤

#### 現在,請重複這個問題。

複製問題後,請繼續從Cisco ER可維護性網頁收集適用於複製嘗試的DRS日誌,完成以下步驟:

- 1. 在Navigation中選擇Cisco ER Serviceability。
- 2. 導航到System Logs > Platform Logs > DRS。

| cisco     | Cisco Emergen<br>For Cisco Unified Comm             | icy | Responde         | r Ser | viceability                       | Logged in as:     | Navigation Cisco ER Serviceability - Go<br>Search Documentation About Logout |  |  |  |
|-----------|-----------------------------------------------------|-----|------------------|-------|-----------------------------------|-------------------|------------------------------------------------------------------------------|--|--|--|
| Tools • S | ools • SNMP • System Monitor • System Logs • Help • |     |                  |       |                                   |                   |                                                                              |  |  |  |
| DRS Log   | Files                                               |     | CER Logs         | •     |                                   |                   |                                                                              |  |  |  |
| Download  | )                                                   |     | Platform Logs    | •     | CLI                               |                   |                                                                              |  |  |  |
|           | File Name 🔻                                         |     | DB Logs          | •     | CLM                               | Last Modified 🛡 🛆 | File Size 🛡 🛆                                                                |  |  |  |
|           |                                                     |     | CLI Output Files | •     | Certificate Management /<br>IPSec |                   |                                                                              |  |  |  |
|           |                                                     |     | SLM Logs         | •     | DPS                               |                   |                                                                              |  |  |  |
|           |                                                     |     |                  |       | Installil Instade                 |                   |                                                                              |  |  |  |
|           |                                                     |     |                  |       | Instaivopgrade                    |                   |                                                                              |  |  |  |
| U<br>H    |                                                     |     |                  |       | Remote Support                    |                   |                                                                              |  |  |  |

CER收集DRS日誌

### 日誌分析

在分析日誌時,我們開始看到伺服器嘗試與它的對等體建立連線的位置,並且我們看到日誌中的錯 誤消息,指出故障的原因。

在CER發佈器DRF MA日誌中:

2023-06-21 07:58:58,148 DEBUG [Thread-16] - drfNetServerClient: drfQueryTruststore: IPSec trustStore中的條目數:1 2023-06-21 07:58:58,148 DEBUG [Thread-16] - drfNetServerClient:drfQueryTruststore — 每20小 時運行一次Query truststore 2023-06-21 07:58:58,168錯誤[NetServerWorker] - drfNetServerWorker.drfNetServerWorker: 無法 建立到客戶端的輸入/輸出流收到嚴重警報:錯誤證書 2023-06-21 08:04:46,274 DEBUG [NetServerWorker] - drfNetServer.run:收到來自/IP:Port的客戶 端套接字請求

2023-06-21 08:04:46,274 DEBUG [NetServerWorker] — 驗證客戶端請求是否來自群集中的節點

2023-06-21 08:04:46,278 DEBUG [NetServerWorker] — 已驗證的客戶端。IP = 10.10.20.25主機名 = device.test.org。請求來自群集中的節點

2023-06-21 08:04:46,278 DEBUG [NetServerWorker] - drfNetServerWorker : 要建立的套接字對象 輸入流

2023-06-21 08:04:46,313錯誤[NetServerWorker] - drfNetServerWorker.drfNetServerWorker: 無法 建立到客戶端的輸入/輸出流收到嚴重警報:錯誤證書

在CER發佈器DRF本地日誌中:

2023-06-21 07:58:47,453 DEBUG [main] - drfNetServerClient:Reconnect,無法連線到主機: [X],消息:連線被拒絕(連線被拒絕),原因:空

在此之前,我們看到連線由於證書錯誤而被拒絕。

用於為備份/恢復在節點之間建立可信連線的證書是IPSec。此時,我們已經可以確定該問題與 IPSec證書過期或某個伺服器中存在不正確的證書有關。

### 糾正措施

- 1. 驗證所有CER訂戶節點中IPSec信任證書的序列號(SN),該序列號必須與CER發佈者提供的 IPSec.prem的SN匹配(場景1)。
- 2. 確認CER Publisher節點中IPSec.pem證書的有效性。日期必須有效或者必須重新生成 IPSec證書(案例2)。

案例 1

IPSec證書SN在CER已發佈訂閱伺服器和CER訂閱伺服器之間不匹配。請繼續執行以下步驟:

- 1. 刪除CER訂閱伺服器中的IPSec-trust證書,其中序列號與CER發佈伺服器中的序列號不匹配
- 2. 從CER發佈器從以下路徑下載「IPSec.pem」: Cisco Unified OS Administration > Security >

|                         | Show - Settings -        | Security  Software Upgrades  Servi                                                                               | ces 👻 Help 👻    |                      |
|-------------------------|--------------------------|----------------------------------------------------------------------------------------------------|-----------------|----------------------|
|                         | Certificate List         | Certificate Management                                                                                           | _               |                      |
|                         | Generate Self-sign       | Certificate Monitor                                                                                              |                 |                      |
|                         | - Status                 | Certificate Revocation                                                                                           |                 |                      |
|                         | i records found          | Bulk Certificate Management                                                                                      |                 |                      |
|                         |                          |                                                                                                    |                 |                      |
|                         | Certificate List         | (1 - 2 of 2)                                                                                                    |                 |                      |
|                         | Find Certificate List w  | here Certificate v begins with                                                                                   | v               | Find Clear Filter    |
|                         | Certificate <sup>▲</sup> | Common Name                                                                                                    | Туре К          | ey Type Distribution |
| icate Management > Find | ipsec                    | and the second second second second second second second second second second second second second second second | Self-signed RS/ | A                    |

CER ipsec.pem證書

3. 上傳路徑Cisco Unified OS Administration > Security > Certificate Management > Upload the certificate as IPSec-trust所需的CER Subscribers中的「IPSec.pem」檔案。

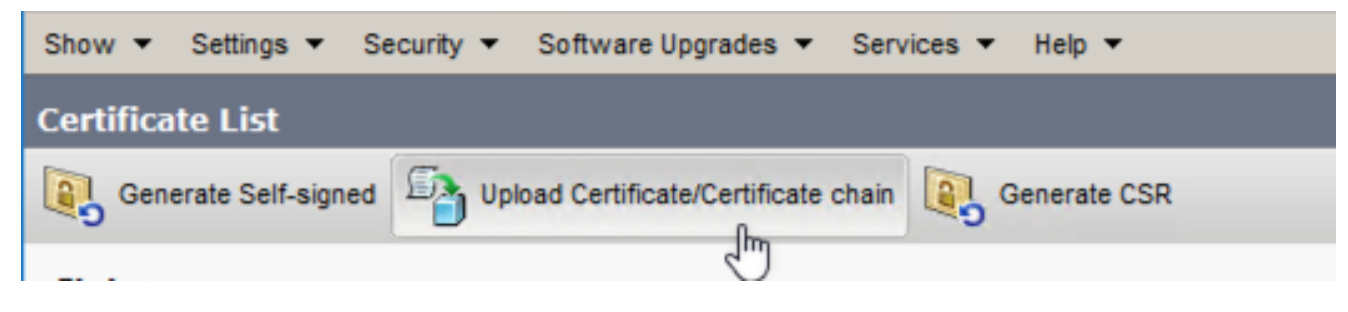

CER ipsec.trust證書上傳

4. 在所有CER節點中重新啟動DRF Local和DRF Master服務。

#### 案例 2

IPSec已過期,需要重新生成。請繼續執行以下步驟:

- 1. 針對群集中的每個伺服器,導航到Cisco Unified OS Administration > Security > Certificate Management。從發佈伺服器開始,然後每個訂閱伺服器。
- 2. 從CER Publisher開始,按一下Find以顯示伺服器中的所有證書。
- 3. 按一下證書「IPSec.pem」。
- 4. 這將顯示Certificate資訊,然後按一下Regenerate。

| Certificate Details for                                                                                                    |                                                                 |
|----------------------------------------------------------------------------------------------------|-----------------------------------------------------------------|
| Regenerate 💽 Gene                                                                                                    | rate CSR 🔋 Download .PEM File 🔋 Download .DER File              |
|                                                                                                    |                                                                 |
| Status                                                                                                    |                                                                 |
| (i) Status: Ready                                                                                                    |                                                                 |
| Certificate Settings-                                                                                                    |                                                                 |
| File Name                                                                                                    | ipsec.pem                                                       |
| Certificate Purpose                                                                                                    | ipsec                                                           |
| Certificate Type                                                                                                    | certs                                                           |
| Certificate Group                                                                                                    | product-cpi                                                     |
| Description(friendly name                                                                                                    | <ul> <li>Self-signed certificate generated by system</li> </ul> |
| Certificate File Data                                                                                                    |                                                                 |
| [<br>Version:<br>Serial Number:<br>SignatureAlgorithm:<br>Issuer Name:<br>Validity From:<br>To:<br>Subject Name:<br>Key:<br>Key value: |                                                                 |
|                                                                                                    |                                                                 |
| Regenerate Generate                                                                                                    | CSR Download .PEM File Download .DER File                       |
| Close                                                                                                    |                                                                 |

CER ipsec.pem重新生成

- 5. 在CER發佈器中重新生成證書並顯示Success消息後,請在CER訂閱伺服器節點中重複步驟1-4。
- 6. 在所有節點中重新生成證書後,請重新啟動以下服務:
  - 僅CER Publisher中的Cisco DRF Master:
    - 。導航至CER Serviceability > Tools > Control Center Services > Cisco DRF Master

| Tools | SNMP      System Monitor      System Logs      Help |
|-------|-----------------------------------------------------|
| Contr | ol Center                                           |
|       |                                                     |
|       |                                                     |
|       |                                                     |
| Conti | rol Center Services                                 |
| Sta   | rt Stop Restart Refresh                             |
|       | Service Name                                        |
| 0     | A Cisco DB Replicator                               |
| 0     | CER Provider                                        |
| 0     | Cisco Audit Log Agent                               |
| 0     | Cisco CDP                                           |
| 0     | Cisco CDP Agent                                     |
| 0     | Cisco Certificate Expiry Monitor                    |
| 0     | Cisco DRF Local                                     |
| ۲     | Cisco DRF Master                                    |
|       |                                                     |

CER Cisco DRF主重新啟動

• Cisco DRF主服務啟用後,首先在CER發佈器中重啟Cisco DRF Local。

| Tools 🖣 | SNMP - System Monitor - System Logs - Help - |
|---------|----------------------------------------------|
| Contro  | ol Center                                    |
|         |                                              |
|         |                                              |
|         |                                              |
| - Contr | ol Center Services                           |
| Star    | t Stop Restart Refresh                       |
|         | Service Name                                 |
| 0       | A Cisco DB Replicator                        |
| 0       | CER Provider                                 |
| 0       | Cisco Audit Log Agent                        |
| 0       | Cisco CDP                                    |
| 0       | Cisco CDP Agent                              |
| 0       | Cisco Certificate Expiry Monitor             |
| ۲       | Cisco DRF Local                              |
| 0       | Cisco DRF Master                             |

CER Cisco DRF本地重新啟動

- 一旦Cisco DRF Local服務在CER發佈伺服器節點中處於活動狀態,請在所有CER訂閱 伺服器節點中重新啟動該服務。
- 7. 在所有節點上重新啟動服務後,請執行系統的手動備份:
  - 導覽至Disaster Recovery System > Backup > Manual Backup。
  - 選擇備份裝置名稱。
  - 選擇備份的功能。
  - 按一下以啟動備份。

# 相關資訊

<u>如何收集CER日誌</u>

<u>重新生成CUCM證書</u>

#### 關於此翻譯

思科已使用電腦和人工技術翻譯本文件,讓全世界的使用者能夠以自己的語言理解支援內容。請注 意,即使是最佳機器翻譯,也不如專業譯者翻譯的內容準確。Cisco Systems, Inc. 對這些翻譯的準 確度概不負責,並建議一律查看原始英文文件(提供連結)。